## How to Install and Use the WordPress Messenger Plugin

The WordPress Messenger Plugin allows the registered WordPress users of a site to send private messages between the WP users. If you have a community site where you promote social interaction between the users then this plugin should be a nice addition.

## WP Messenger Plugin Installation

Go to the "Add New" plugins screen in your WordPress admin area Click the "upload" tab Browse for the plugin file (wp-messenger.zip) Click "Install Now" and then activate the plugin

## WP Messenger Plugin Usage

After you install the plugin, use one of the following shortcodes on a post, page or sidebar of your site to embed a messenger launch link

[wp\_messenger\_launch\_link]

or

[wp\_messenger\_launch\_link anchor="Your Custom Text"]

This will place a link that can be used to open the messenger window and registered WordPress users will be able to send private message to other users of the site.

| 🤿 WPMesse                    | nger                 |                |                       |
|------------------------------|----------------------|----------------|-----------------------|
| Compose                      | reload               |                |                       |
| Sent Mail<br>Drafts<br>Frash | Bulk Actions 💌 Apply | 1 item         |                       |
| Tush                         | Sender               | Subject        | Receive Date          |
|                              | 🔲 admin              | A test subject | 2012-05-29 04:21:10   |
|                              | Sender               | Subject        | Receive Date          |
|                              | Bulk Actions - Apply |                | 1 item 《 < 1 of 1 > » |
|                              |                      |                |                       |

| Compose<br>Inbox | Send Discard Save As Draft                                                                |  |
|------------------|-------------------------------------------------------------------------------------------|--|
| Sent Mail        |                                                                                           |  |
| Trash            | To jon_doe × admin ×                                                                      |  |
|                  | Subject A test subject                                                                    |  |
|                  | Upload/Insert @                                                                           |  |
|                  | B I ₩₩ 🗄 🗄 ₩ 🔳 君 🖉 🖉 🖂 🖂 🖓 🕶 🚰                                                            |  |
|                  | Just a test message. This message will be sent to MD users "ion, dee" and "admin" of this |  |
|                  | site.                                                                                     |  |
|                  | Thanks                                                                                    |  |
|                  |                                                                                           |  |
|                  |                                                                                           |  |
|                  |                                                                                           |  |